## brother

DCP-L5500D / DCP-L5600DN / MFC-L5700DN / MFC-L5755DW / MFC-L5900DW / MFC-L6700DW / MFC-L6900DW

يرجى قراءة دليل سلامة المنتج أولاً، ثم قراءة دليل الإعداد السريع من أجل معرفة إجراءات التثبيت الصحيحة.

ليست كل الطرز متوفرة في جميع الدول.

نتوافر أحدث الأدلة على Brother Solutions Center:

دليل الإعداد السريع

.solutions.brother.com/manuals قم بإخراج الجهاز من عبوته وتحقق من المكونات

ARB C الإصدار

D01L07001-00

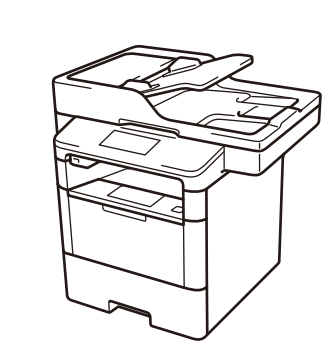

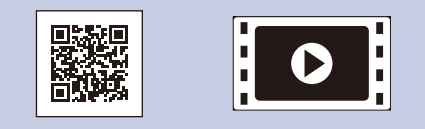

يرجى مشاهدة Video FAQs (الأسئلة المتداولة عن الفيديو) للمساعدة لإعداد جهاز Brother لديك: .solutions.brother.com/videos

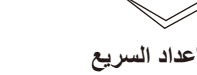

دليل الإعداد السريع

مجموعة وحدة الأسطوانة وخرطوشة الحبر

(المثبتة-مسبقًا في الطرز

DCP-L5500D / DCP-L5600DN /

MFC-L5700DN / MFC-L5755DW /

(MFC-L5900DW / MFC-L6700DW

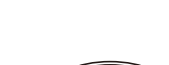

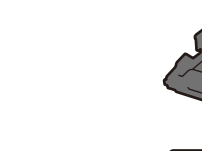

وحدة الأسطوانة [0] (مثبتة- مسبقًا في الطراز فقط (MFC-L6900DW

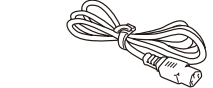

كبل طاقة التيار المتردد

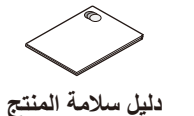

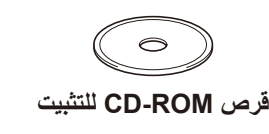

دليل المستخدم الأساسي أو دليل مرجعي (طرز معينة فقط)

خرطوشة الحبر

(الطراز MFC-L6900DW فقط)

كبل خط الهاتف

(لطرز MFC)

<u>....</u>

ملاحظة: تختلف واجهات الاتصال المتوفرة اعتمادًا على الطراز. يتعين عليك شراء كبل الواجهة الصحيح للواجهة التي ترغب في استخدامها.

کبل USB نوصي باستخدام كبل USB 2.0 (من النوع A/B) لا يزيد طوله عن 2 متر.

كبل الشبكة (باستثناء DCP-L5500D) استخدم كبلاً مزدوجًا مجدولاً من الفنة 5 (أو أعلى) مباشرةً.

• تعرض الرسومات التوضيحية في هذا دليل الإعداد السريع الطراز .MFC-L6900DW

الوصول الآمن إلى الشبكة ستجد كلمة المرور الافتراضية للجهاز على الملصق بالجزء الخلفي من الجهاز (تسبقها "Pwd"). ننصحك بشدة بتغيير ها لحماية الجهاز من الوصول غير المصرح به.

## قم بإزالة مواد التغليف وثبت مجموعة وحدة الأسطوانة وخرطوشة الحبر

DCP-L5500D / DCP-L5600DN / MFC-L5700DN / MFC-L5755DW / MFC-L5900DW / MFC-L6700DW

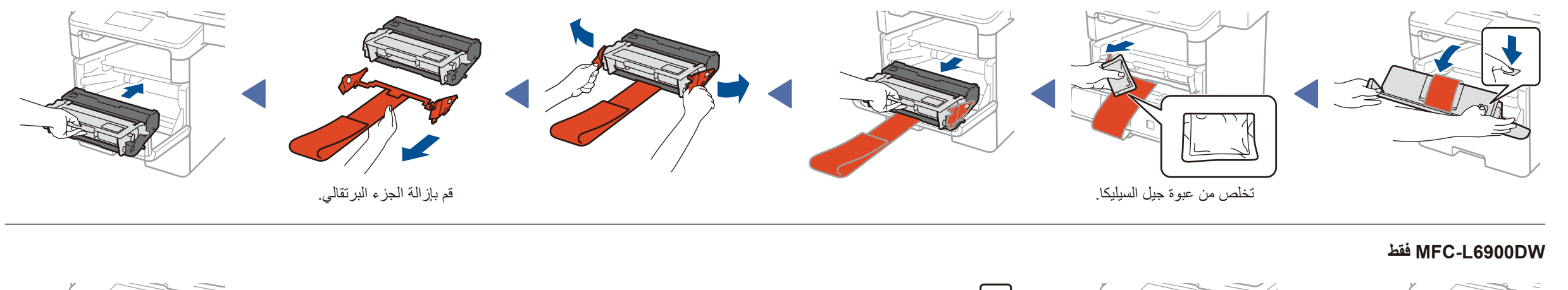

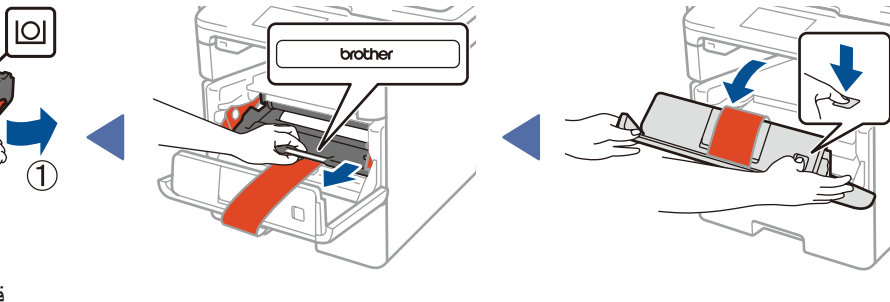

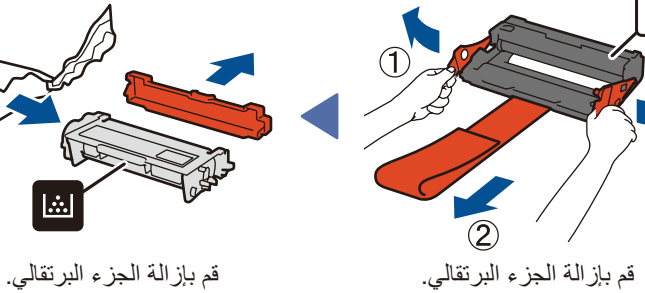

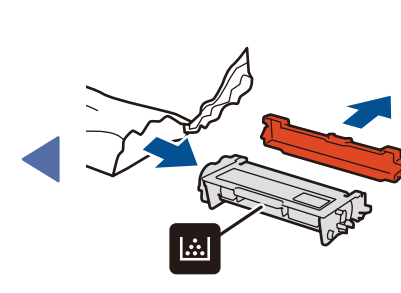

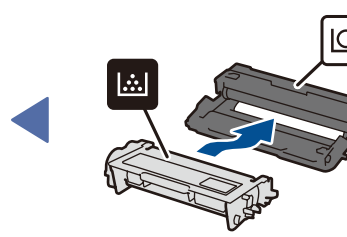

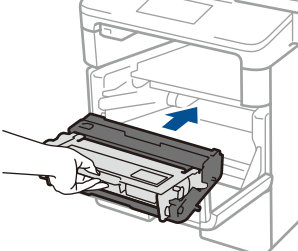

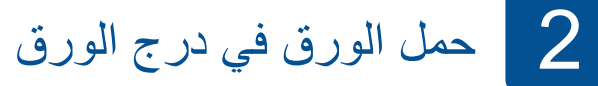

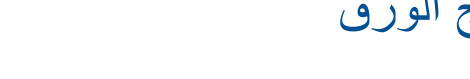

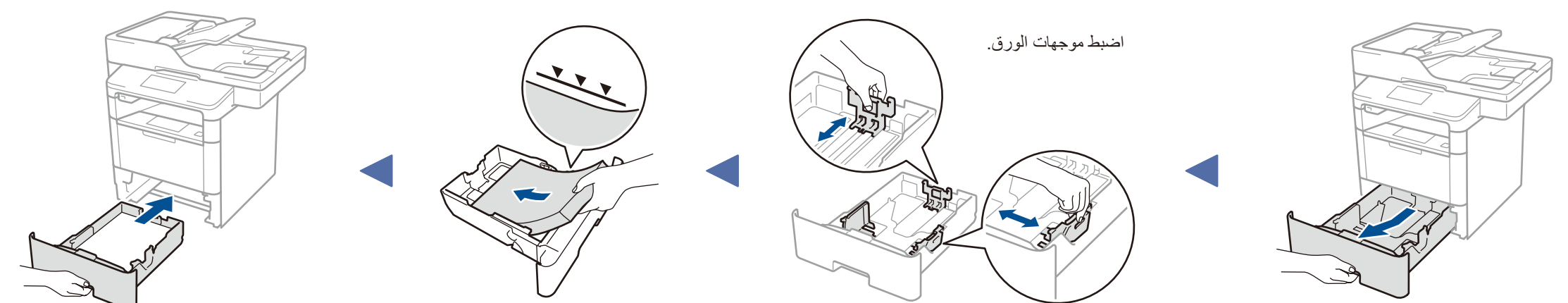

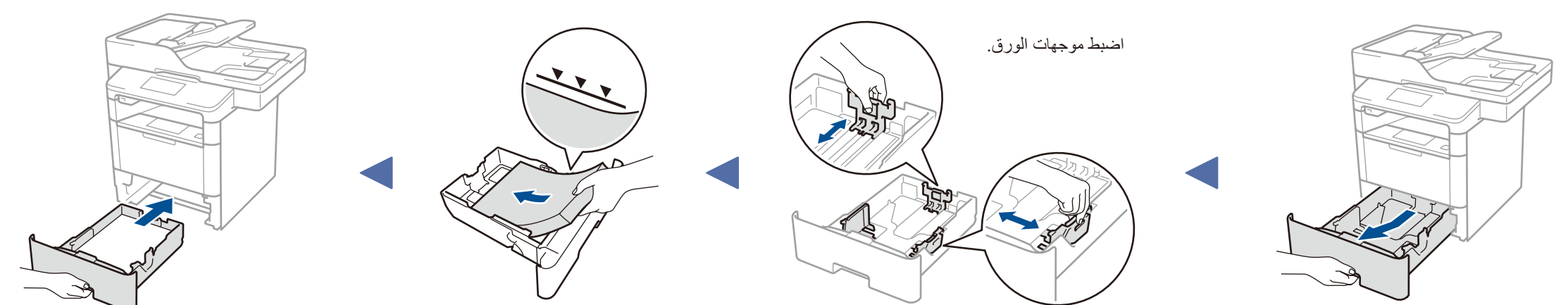

3 قم بتوصيل كبل الطاقة وتشغيل الجهاز

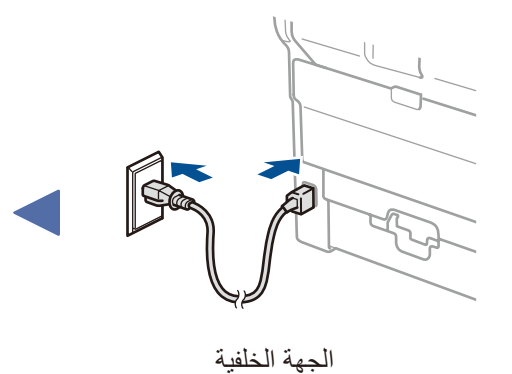

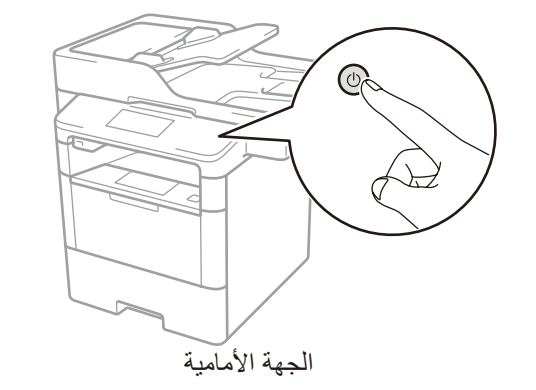

حدد الدولة/اللغة (الإعداد الأولي فقط)

بعد تشغيل الجهاز، قد يُطلب منك تعيين الدولة أو اللغة (بناءً على جهازك). إذا كان ذلك مطلوبًا، فاتبع الإرشادات التي تظهر على الشاشة.

حدد اللغة (إذا لزم الأمر) 5

(بالنسبة لبعض الطرازات فقط)

1. على شاشة اللمس للجهاز، اضغط على 🚻 [Settings] (إعدادات) > [All Settings] (الإعداد الأولي) > [Initial Setup] (الإعداد الأولي) >

[Local Language] (لغة محلية).

- 2. اضغط على اللغة.
- 3. اضغط على 🚮.

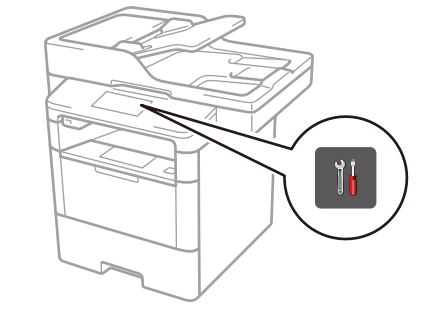

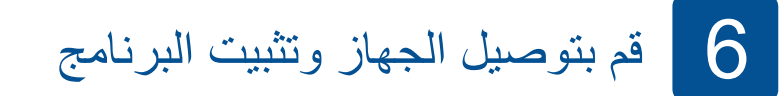

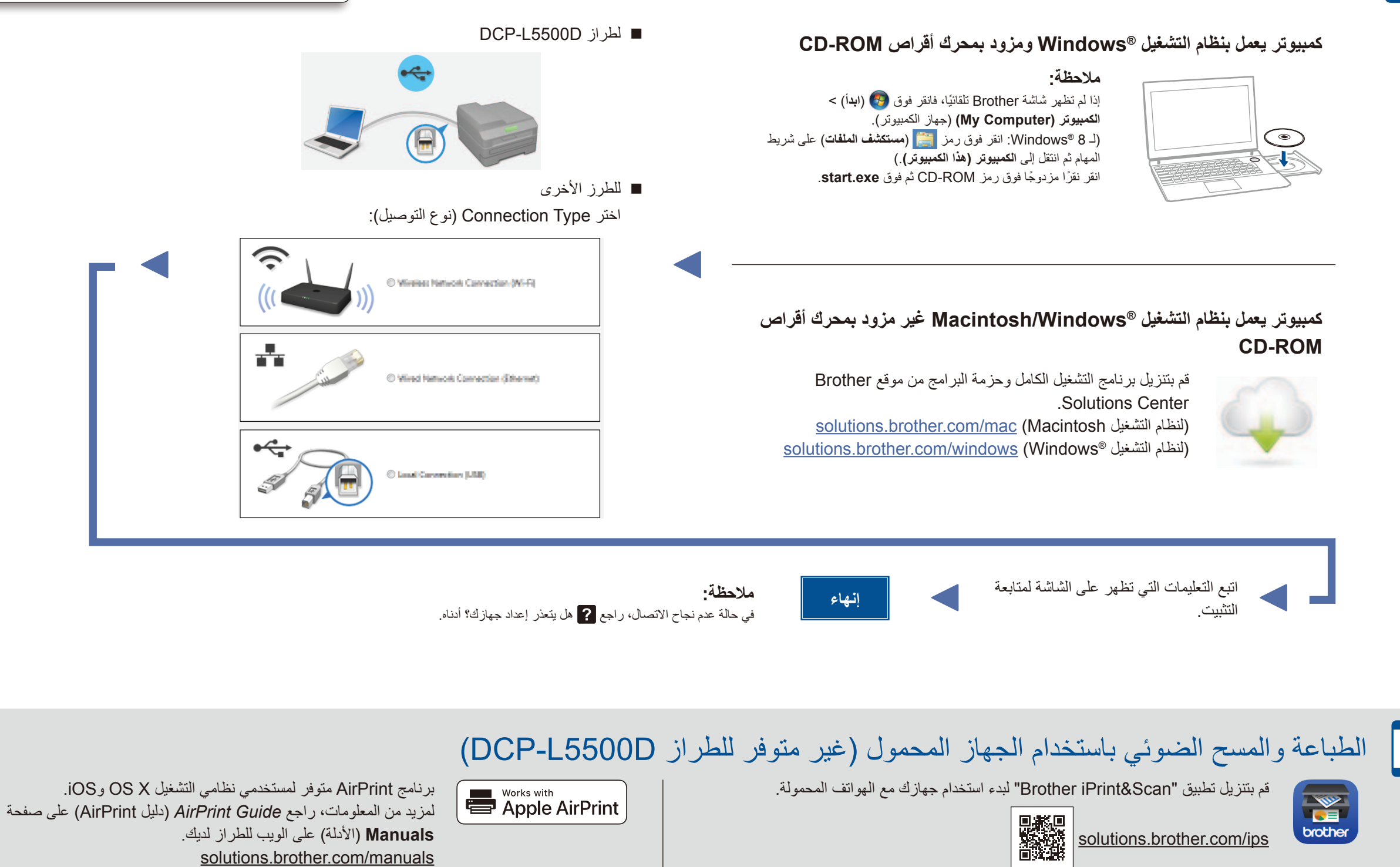

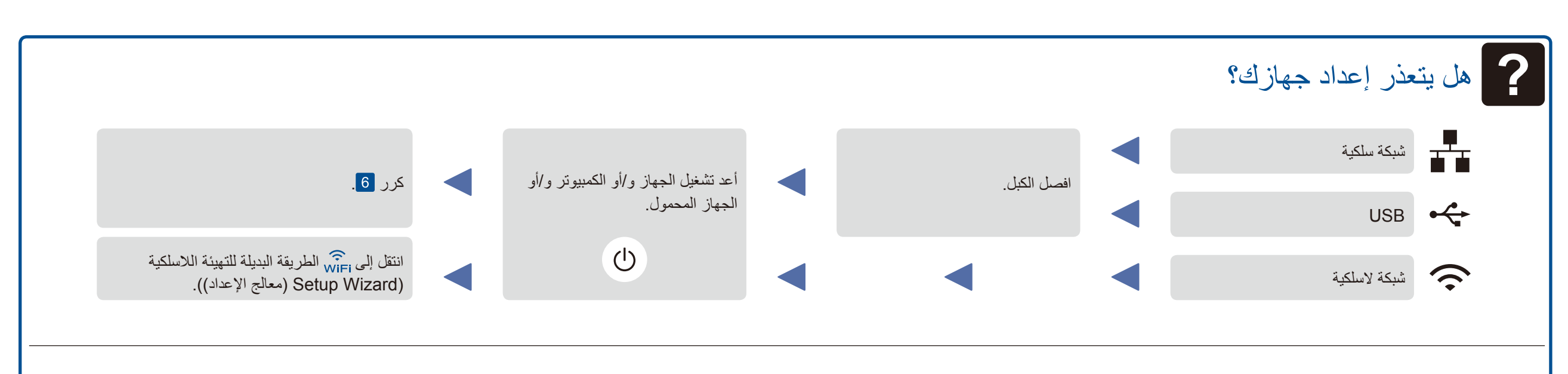

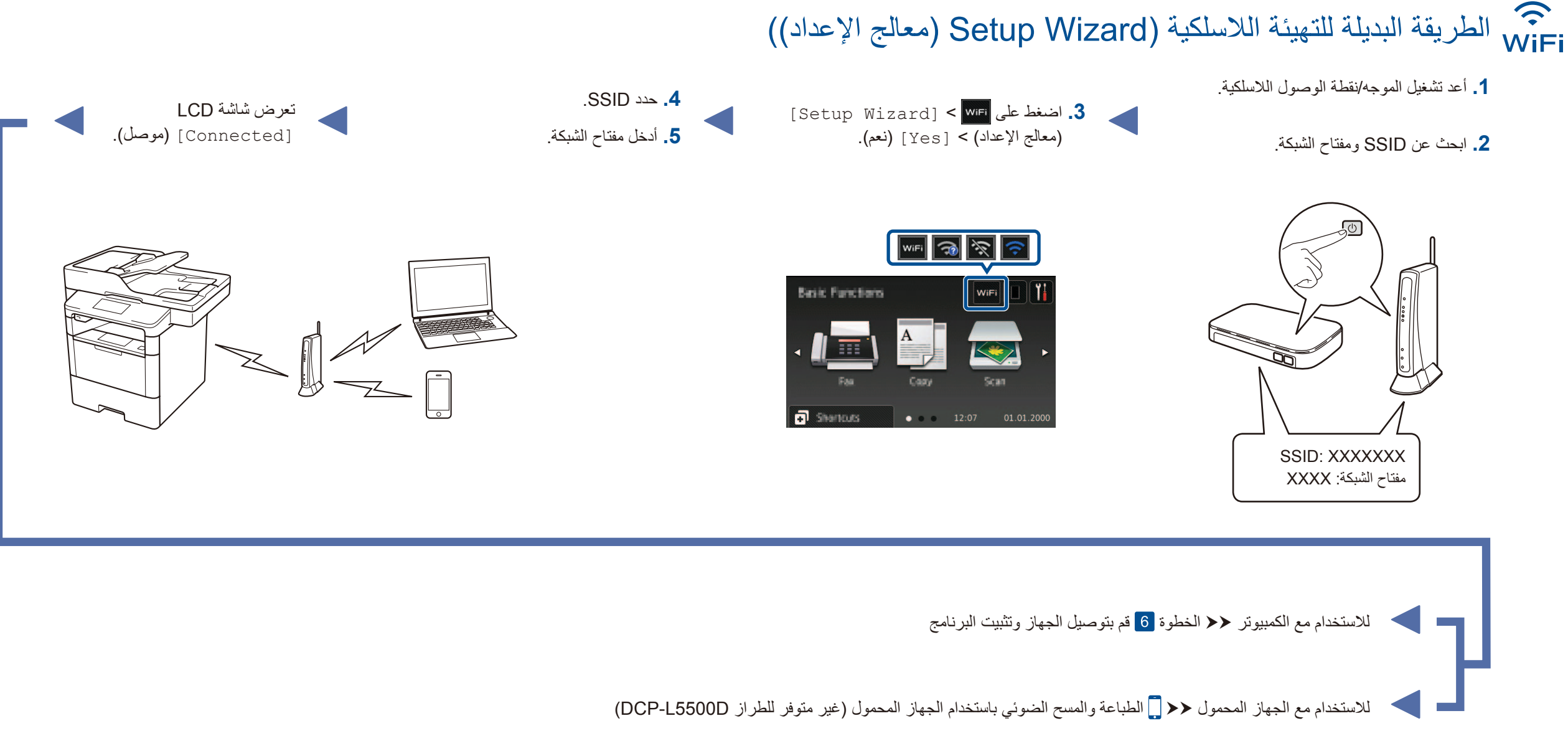